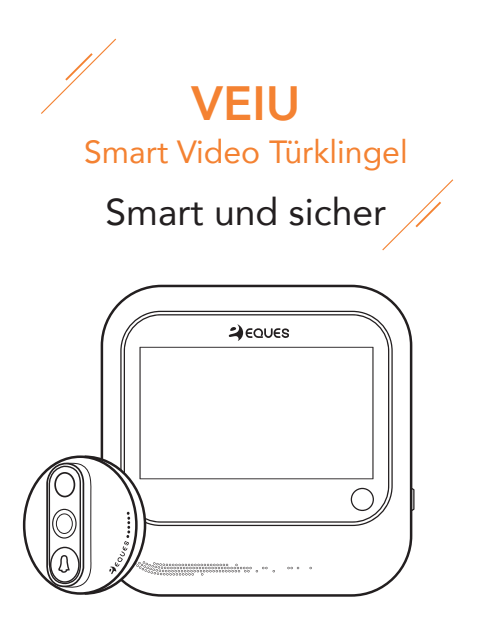

### Benutzerhandbuch

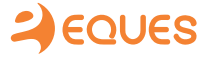

### 01 | Packungsinhalt

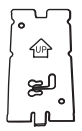

Halterung

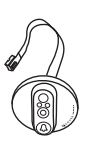

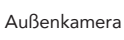

1 Stück

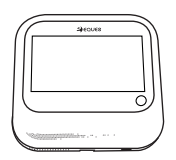

LCD-Bildschirm für Innen 1 Stück

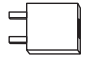

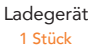

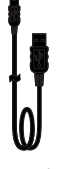

USB-Kabel 1 Stück

Schrauben 3 Paare (6 Stück)

### 02 | Einzelteilschaubild

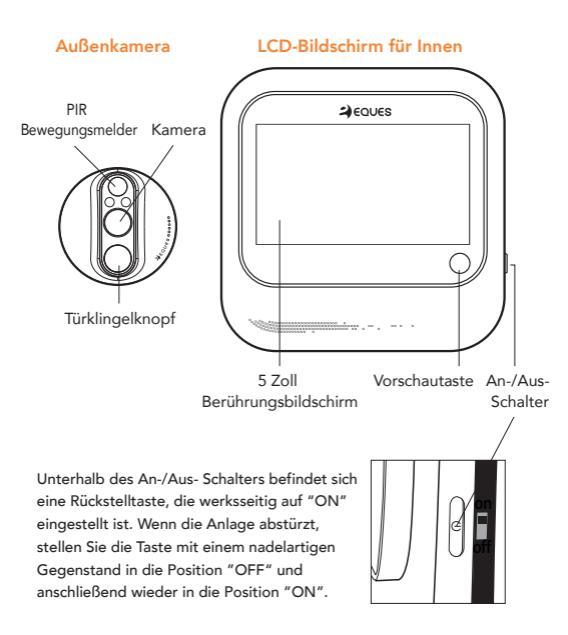

### 03 | Montageschaubild

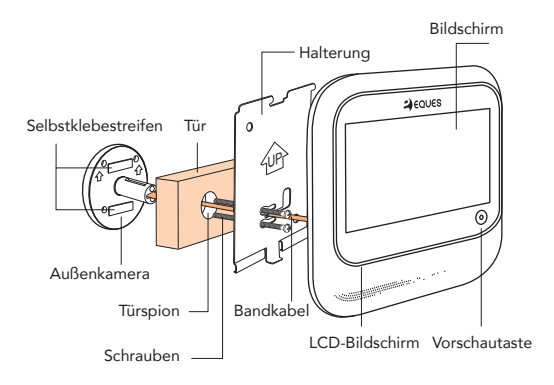

#### Bauen Sie das Gerät mit 1 Schraubenzieher in 5 Minuten ein

#### **Hinweise:**

- Beim Befestigen der Außenkamera führen Sie die Schrauben zuerst durch die Vorbohrungen der Halterung.
- Beim Befestigen des LCD-Bildschirms richten Sie diesen an der Einkerbung der Halterung aus, der Magnet wird sich automatisch mit der Halterung verbinden.

### 04 | Einbau

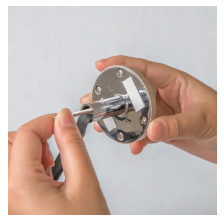

1. Wählen Sie die Schrauben aus, die zur Stärke Ihrer Tür passen, dann befestigen Sie diese mit der Außenkamera.

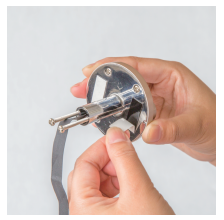

 Entfernen Sie den Schutzfilm von den Selbstklebestreifen.

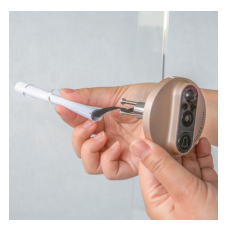

**3.** Führen Sie das Bandkabel durch das Türloch.

Hinweis: Es ist einfacher, wenn Sie das Bandkabel zunächst in eine Papierhülse wickeln und es dann durch das Loch führen.

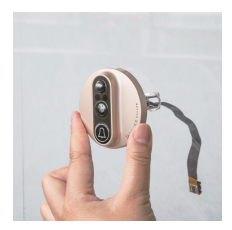

 Befestigen Sie die Außenkamera.

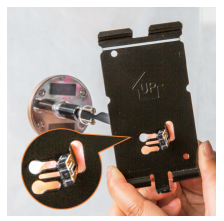

5. Führen Sie das Kabel von innen durch die Halterung.

Hinweis: Verdrehen Sie das Bandkabel nicht.

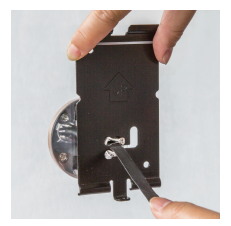

**6.** Befestigen Sie die Schrauben durch die Halterung, nachdem Sie das Bandkabel leicht gestrafft haben.

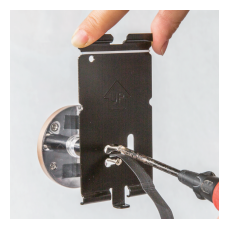

7. Align and screw the bolts to the bracket and fasten.

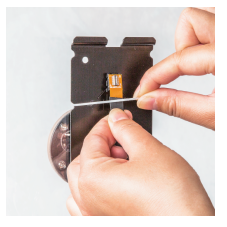

8. Sie können ein Gummiband nehmen, um das Bandkabel wie auf dem Bild dargestellt zu fixieren.

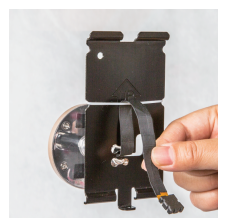

9. Führen Sie das Bandkabel wie im Bild dargestellt durch das Gummiband und schließen Sie es auf der Rückseite des LCD-Bildschirms an.

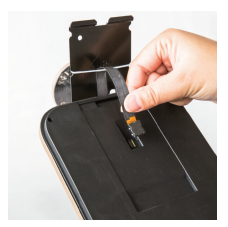

**10.** Drücken Sie das Kabelende sanft in den Anschluss wie im Bild dargestellt.

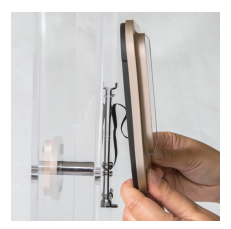

**11.** Hängen Sie den LCD-Bildschirm von oben nach unten an die Halterung, der Magnet wird sich automatisch verbinden.

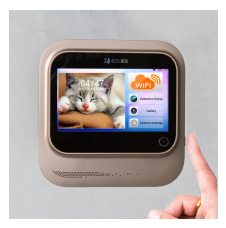

**12.** Halten Sie den An-/Aus-Schalter 5 Sekunden lang gedrückt, um die Türklingel an- bzw. auszuschalten.

# 05 | Melden Sie Ihr Gerät an und schließen Sie es an

#### 5.1 | App herunterladen

Scannen Sie den QR-Code, um die App herunterzuladen, oder suchen "Eques" im App store/Google play.

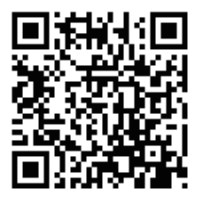

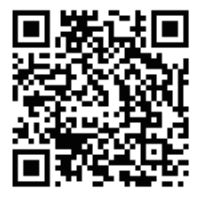

IOS

Android

#### 5.2 | App starten

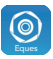

Nachdem Sie die App eingerichtet haben, klicken Sie auf das Symbol um anzufangen.

#### 5.3 | Anmelden, Einloggen und Geräte hinzufügen

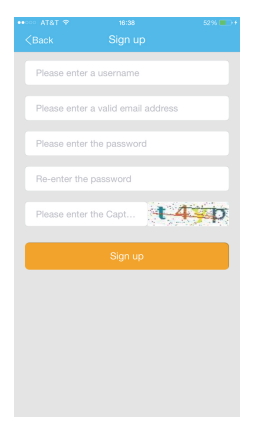

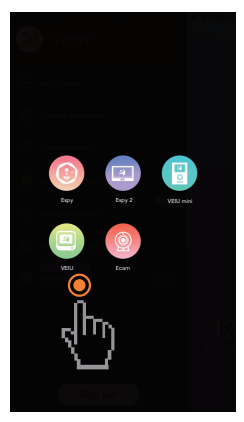

Geben Sie die Angaben wie auf dem Bild gezeigt ein und klicken Sie auf "anmelden".

Anschließend können Sie sich mit diesem Konto einloggen. Bewahren Sie Ihre Zugangsdaten bitte sorgfältig auf. Klicken Sie in der "Gerätemanager" -Übersicht auf "+", um ein neues Gerät hinzuzufügen. Wählen Sie das Geräten oben aus wie angezeigt.

#### 5.4 | WiFi-Informationen eingeben, QR-Code scannen

| ••∞∞ AT&T ÷<br><back< th=""><th>16:39<br/>Binding</th><th>52%</th></back<> | 16:39<br>Binding      | 52%      |
|----------------------------------------------------------------------------|-----------------------|----------|
| +0-                                                                        | Networking            | -0-+     |
| Note: Only                                                                 | 2.4G frequency band s | upported |
|                                                                            | 5G X<br>24G ¥         |          |
| EQUES_                                                                     | UniFi                 |          |
| Enter the                                                                  | password              |          |
|                                                                            |                       |          |
| •                                                                          | Connect               |          |

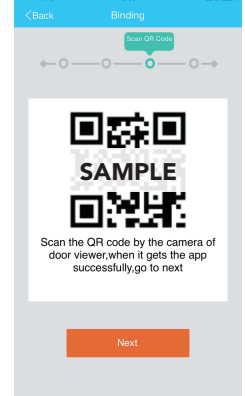

16:39

5256

Geben Sie WiFi-Name und Kennwort gemäß der Aufforderung auf der Benutzerschnittstelle ein, klicken Sie dann auf "Verbindung herstellen". (Hinweis: Die Benutzerschnittstelle wird veranlassen das Menu einzugeben, um den QR-Code zu suchen.) Klicken Sie auf "Scannen vorbereiten" im vorherigen Schritt, um einen QR-Code zu generieren. Verwenden Sie die Außenkamera, um diesen Code zu scannen. Wenn Sie nicht wissen, wie Sie scannen können, dann klicken Sie auf "Haben Sie Schwierigkeiten den QR-Code zu scannen?" im vorherigen Schritt.

#### 5.5 | Gerät verbinden und Vorschau

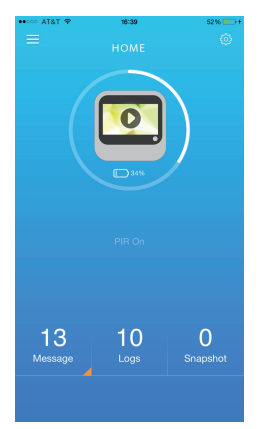

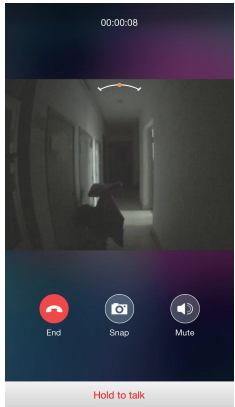

Nachdem Sie Ihren Türspion mit der App verbunden haben, verwenden Sie die Abspieltaste auf Ihrem Smartphone und legen Sie los. Ziehen Sie auf dem Bildschirm herum, damit Sie weitere Details sehen, wenn Sie sich Ihr Video in Echtzeit anschauen oder Sie können Ihr Smartphone im Querformat halten, um ein Vollbild zu erhalten.

### 06 | Passende Türstärke

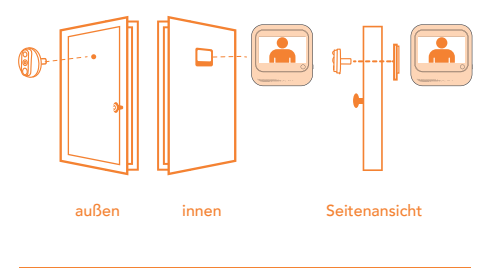

#### Passende Türstärke: 1.4" - 4.3" (35mm ~ 110 mm)

#### Passender Türspion: 1.5" - 2.2" (14mm ~ 50mm)

Um die richtigen Schrauben zum Einbau auszuwählen müssen Sie die Stärke Ihrer Tür kennen.

#### Hinweise:

Für eine Türstärke von 1,4" – 2,6" (35mm ~ 65mm), verwenden Sie 1,4" (35mm) lange Schrauben.

Für eine Türstärke von 2,6" – 3,7" (65mm ~ 95mm), verwenden Sie 2,6" (65mm) lange Schrauben.

Für eine Türstärke über 3,7" (95mm), verwenden Sie eigene M3-Schrauben mit einer Länge von 3,2" (80mm).

### 07 | Sicherheitshinweise

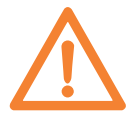

- Das Gerät bitte keinen hohen Temperaturen, hoher Luftfeuchtigkeit, Staub oder harschen Bedingungen aussetzen, da dies Auswirkung auf die Lebensdauer haben kann.
- Pressen Sie die Kameralinse und den schwarzen Ball oben auf dem Außentürteil nicht mit Gewalt, da es sonst zu Schäden an den Teilen kommen kann.
- Behandeln Sie das Bandkabel während des Einbaus sanft, vermeiden Sie kräftiges Ziehen, Kratzen oder Schneiden des Bandkabels. (Das Gerät verliert seine Garantie, wenn es durch unsachgemäßen Einbau beschädigt wurde.)
- Verwenden Sie das Ladegerät, das Teil des Lieferumfangs ist. Ungeeignete Ladegeräte können Schäden am Gerät verursachen.

## KONTAKTSEITE

KUNDEN-EMAIL: cs@equeshome.com

ANSCHRIFT:

2100 Geng Road, Suite 210, Palo Alto, CA 94303, USA

WEBSEITE: www.equeshome.com